## **Table of Contents**

| How to delete personal information when issuing Access on card |
|----------------------------------------------------------------|
|----------------------------------------------------------------|

System Configuration, BioStar 2, AoC, Access on Card, Smart card

## How to delete personal information when issuing Access on card

One of the main reasons for using AoC(Access on Card) is to leave no personal information on the server. It was very inconvenient to manually delete personal information on the DB in order to perform major projects.

From BioStar 2.6.0, the option has been added, which automatically deletes personal information when issuing AoC to eliminate this inconvenience. Personal information to delete is : PIN, fingerprint, face, email, phone, birthday, gender (birthday, gender are data only in DB)

| ← Serv    | er                                                  |                              |          |      |             |                                                |           |              |            |       |
|-----------|-----------------------------------------------------|------------------------------|----------|------|-------------|------------------------------------------------|-----------|--------------|------------|-------|
| General   |                                                     |                              |          |      |             |                                                |           |              |            |       |
|           | BioStar IP Address                                  | Any                          |          |      | ¥           | Log Upload                                     | Automatic |              |            |       |
|           | BioStar Port     Session Timeout                    | 51211 60                     | Min      |      |             | Web Server Protocol                            | ⊖ HTTP    |              |            |       |
|           | Password Level                                      | •                            | Low      |      |             |                                                |           |              |            |       |
| User/Devi | e Management                                        |                              |          |      |             |                                                |           |              |            |       |
|           | Automatic User     Synchronization                  | All Devices                  |          |      | Ŧ           | <ul> <li>Mobile Card<br/>Enrollment</li> </ul> | Inactive  |              |            |       |
|           | <ul> <li>Fingerprint<br/>Template Format</li> </ul> | Suprema                      |          |      | -           | <ul> <li>User ID Type</li> </ul>               | Number    |              |            | Ŧ     |
|           | Enrollment Device                                   | Device ID                    |          |      | Device Name |                                                |           | Device Group | IP Address | + Add |
|           |                                                     |                              |          |      |             | Not found                                      |           |              |            |       |
|           | Custom User Field                                   | Order                        | Name     | Туре |             |                                                | Dete      |              |            | + Add |
|           |                                                     |                              |          |      |             | Not found                                      |           |              |            |       |
| [         | Delete personal & credent                           | ial data when issuing an Aod | Active   |      |             |                                                |           |              |            |       |
|           | AC event log storage dura                           | tion                         | Inactive | 60   | dav(a)      |                                                |           |              |            |       |

## Setting>Server>Delete personal & credential data when issuing an AoC

When you turn on the option above, all personal information will be deleted automatically when issuing Access on Card.

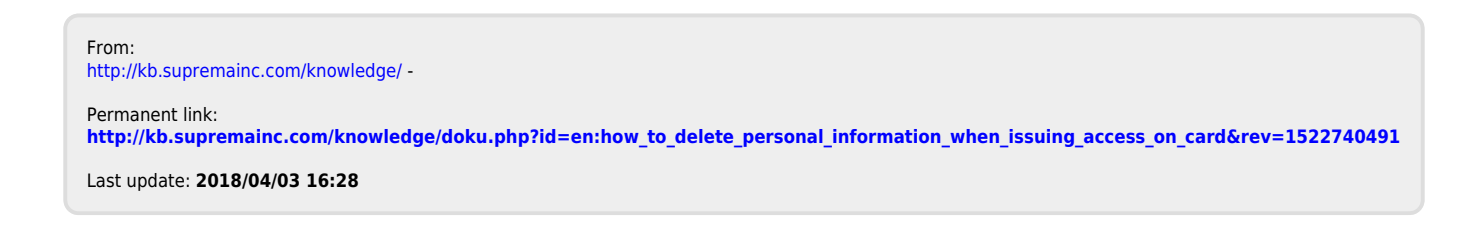